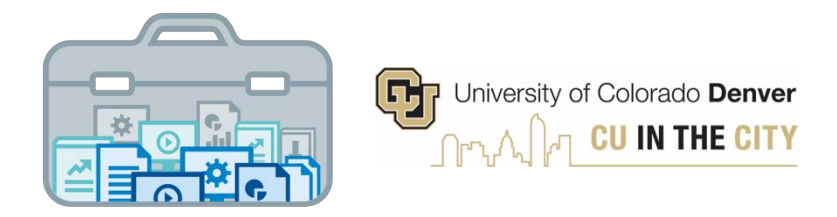

## **Decision Support Toolkit Users Guide**

## **Course Efficiencies Module**

University of Colorado Denver Office of Institutional Research & Effectiveness and The Budget Office

## **About the Decision Support Toolkit**

The DSTk is a series of Tableau dashboards that bring together data visualizations that show important metrics and analysis to support academic and fiscal planning decision-making.

The Program Performance module provides comparisons and trends across your programs, with data on student headcount, student credit hours, demographics, and more. These metrics allow users to measure efforts and drive progress toward strategic priorities such as cost efficiency, student outcomes, equity and enrollment.

## **Connecting to Course Efficiencies**

Navigate to the <u>DSTk Site</u> to access any of the 4 modules that make up the Toolkit. You may also go directly to the <u>Course Efficiencies module</u> in Tableau Server. Remember, you must be logged on to the campus network or VPN to access Tableau.

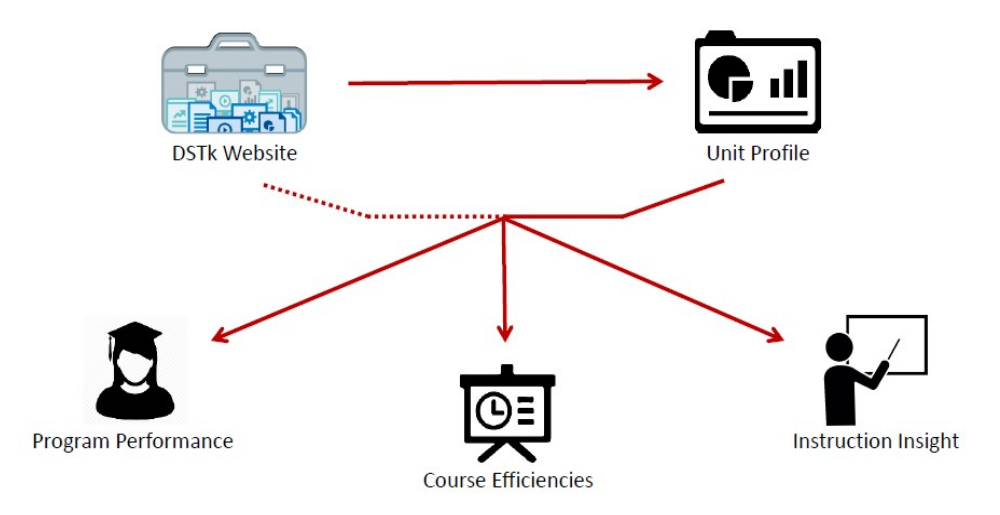

## **Navigating the Course Efficiencies Module**

• Start with the Level-Set page to begin exploring school/college level data – set your filters and parameters, which will apply to every metric on this page.

The **Course Efficiencies** module is designed to help provide insight into your courses. Identify course areas that are thriving and others that may need some attention.

First, select your School or College: College of Liberal Arts and Sciences

| Select Term Year                                                        |
|-------------------------------------------------------------------------|
| 2020 🔻                                                                  |
| Select Term Season                                                      |
| Fall 🔻                                                                  |
| EOT Fall 2020 Snapshot                                                  |
| Course Type Sub-grouping                                                |
| Main Cam 🔻 Main C 🔻                                                     |
| Course Level Core Category                                              |
| AII 💌 (AII) 💌                                                           |
| The criteria selected above will carry through for the entire dashbaord |

### School/College Comparison

- Compare growth in student credit hours, sections offered and median class size across schools/colleges
- Note: All measures within this module are based on organized instruction only
- Remember to hover over graphs, reference lines, and information icons to see details

| Course Offerings<br>Main Campus, State Reportable (D1) c | ourse info with         | totals and       | No<br>bas<br>nge. sne | Note: All measures (credit hours, section counts, fill rates, etc) within this module<br>based off of organized instruction only - non-main lab sections, recitations and all<br>snecialized instruction are not included in this module |                   |      |                                                   |  |
|----------------------------------------------------------|-------------------------|------------------|-----------------------|----------------------------------------------------------------------------------------------------|-------------------|------|---------------------------------------------------|--|
|                                                          | Instruction<br>Credit H | Student<br>Iours | Sections              | Offered                                                                                                    | Median Class Size |      | Trends<br>Sections Offered   Student Credit Hours |  |
| Business School                                          | 22,694                  | 13%              | 198                   | -7%                                                                                                    | 38                | 13%  |                                                   |  |
| College of Architecture and Planning                     | 8,280                   | 6%               | 96                    | -8%                                                                                                    | 15.5              | 3%   |                                                   |  |
| College of Arts and Media                                | 15,587                  | 7%               | 272                   | 16%                                                                                                    | 17                | -15% |                                                   |  |
| College of Engineering, Design and<br>Computing          | 14,907.5                | 12%              | 187                   | 2%                                                                                                    | 27                | 17%  |                                                   |  |
| College of Liberal Arts and Sciences                     | 75,468                  | -9%              | 935                   | -2%                                                                                                    | 22                | -4%  |                                                   |  |
| School of Education and Human<br>Development             | 10,877                  | 9%               | 188                   | 9%                                                                                                    | 19                | 6%   |                                                   |  |
| School of Public Affairs                                 | 4,890                   | 9%               | 70                    | -5%                                                                                                    | 23                | 28%  |                                                   |  |

• Examine your course fill rates, how they compare to other CU Denver schools/college, and how these figures are trending

### Course Fill Rates

Fill rates for College of Liberal Arts and Sciences Main Campus, State Reportable (D1) courses as compared to all other schools/colleges.

The table below details sections that fall into higher (>90% full) and lower (<70% full) fill rate categories. Courses with low fill rates could potentially be collapsed into a similar section. More on Collapsable Courses on the Detail page.

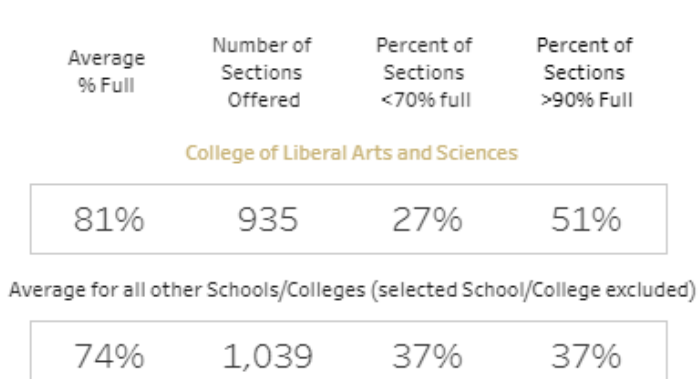

Trends in Fall Main Campus, State Reportable (D1) Fill Rates College of Liberal Arts and Sciences | All Other Schools and Colleges

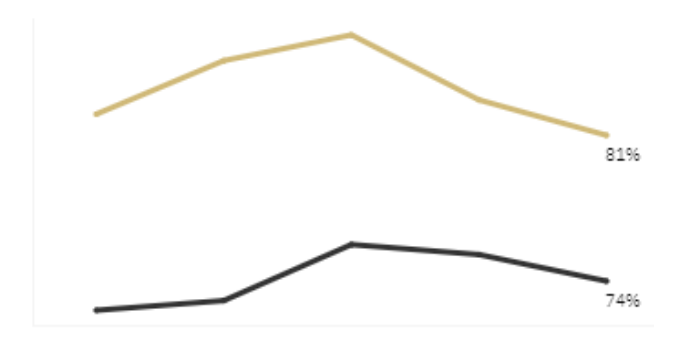

• The section below provides a snapshot and 5-year trend on the proportion of student enrollments by course modality (left) and the proportion of student credit hours taught to majors within and outside of your school/college (right).

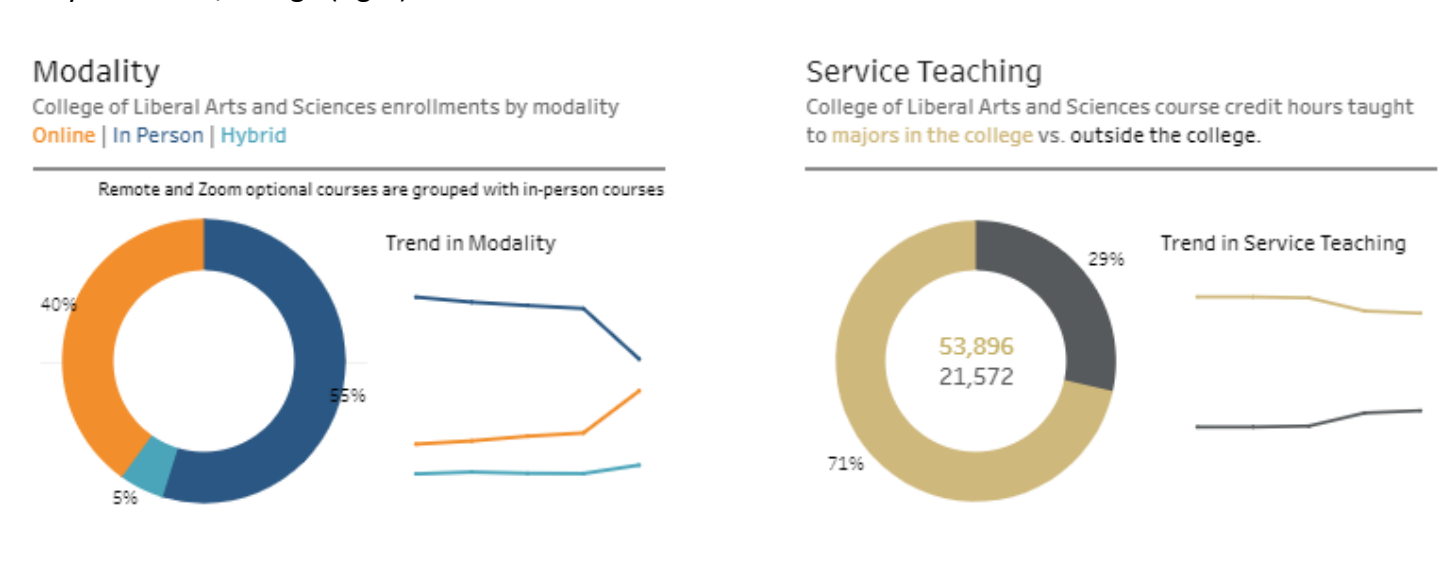

### The Breakdown section allows users to compare program level data across their college

• The scatterplot below displays growth in SCH and sections offered, allowing users to identify outliers

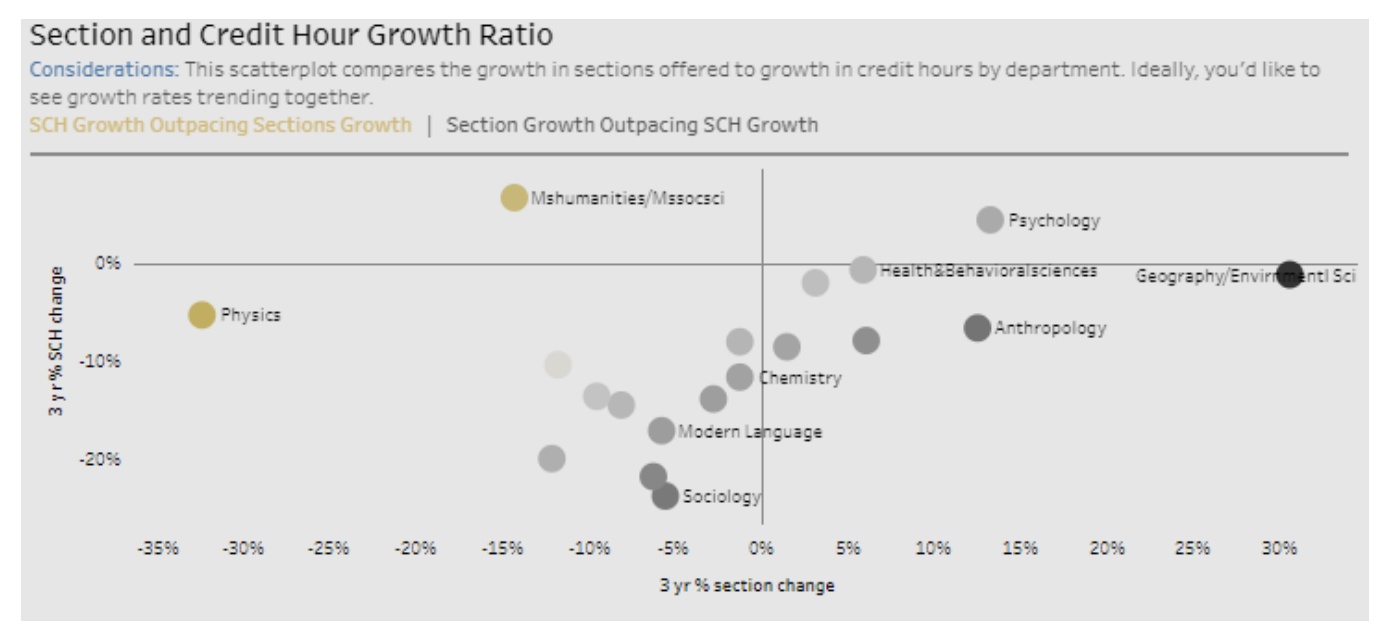

• The table below allows users to dynamically sort by metric to compare programs and evaluate trends

| T <mark>ake a look</mark> at th<br>Jse the sorting f | e subjects of<br>feature to id | ffered dur<br>lentify thr | ring the Fa<br>iving or st | all 2020 s<br>truggling | emester<br>areas. |               | Sor                   | rt By: SC | H total     |                                | •                           | Descending 🔻                                       |
|------------------------------------------------------|--------------------------------|---------------------------|----------------------------|-------------------------|-------------------|---------------|-----------------------|-----------|-------------|--------------------------------|-----------------------------|----------------------------------------------------|
| Department                                           | Instruction<br>SCH             | SCH 3yr<br>Change         | Sections<br>Offered        | Sec. 3yr<br>Change      | Enroll<br>Count   | Course<br>Cap | Med.<br>Class<br>Size | Fill Rate | DFW<br>Rate | College<br>Service<br>Teaching | Dept<br>Service<br>Teaching | Trends<br>Student Credit Hours<br>Sections Offered |
| Mathematics                                          | 8,867                          | -14%                      | 102                        | -8%                     | 2,656             | 3,084         | 30                    | 86%       | 23%         | 55%                            | 10%                         | $\land$                                            |
| Biology                                              | 8,727                          | -8%                       | 79                         | -196                    | 3,022             | 3,597         | 23                    | 84%       | 17%         | 85%                            | 53%                         | $\frown$                                           |
| Psychology                                           | 8,681                          | 496                       | 77                         | 1396                    | 2,849             | 3,099         | 32                    | 92%       | 13%         | 85%                            | 58%                         | $\square$                                          |
| English                                              | 8,109                          | -8%                       | 138                        | 196                     | 2,703             | 2,939         | 21                    | 92%       | 18%         | 60%                            | 19%                         | $\wedge$                                           |
| Chemistry                                            | 6,213                          | -12%                      | 79                         | -1%                     | 2,430             | 3,221         | 22                    | 75%       | 25%         | 87%                            | 1896                        | 1                                                  |
| Communication                                        | 4,863                          | -2%                       | 66                         | 396                     | 1,621             | 1,921         | 25                    | 84%       | 13%         | 71%                            | 37%                         | $\checkmark$                                       |

• Now, users can move on to the detail page, which contains similar metrics and analyses at a more granular level of detail.

-Now that you've gathered information, dig into details by visiting the Detail page

Jump to Detail Page

# **Course Efficiencies – Detail Page**

| Term Year         Term Season         School or College         Department         Course Level         Course Subject         Course Type         Sub-grouping         Core Cate           2020 <ul> <li>Fall</li> <li>College of Liberal Arts and S</li></ul> | ſ |           |   |             |   |                                 |            |              |                |             |              |               |
|----------------------------------------------------------------------------------------------------|---|-----------|---|-------------|---|---------------------------------|------------|--------------|----------------|-------------|--------------|---------------|
| 2020 <b>•</b> Fall <b>•</b> College of Liberal Arts and S <b>•</b> (All) <b>•</b> All <b>•</b> (All) <b>•</b> (All) <b>•</b> (All)                                                                                                    |   | Term Year |   | Term Season |   | School or College               | Department | Course Level | Course Subject | Course Type | Sub-grouping | Core Category |
|                                                                                                    |   | 2020      | • | Fall        | • | College of Liberal Arts and S ▼ | (AII) 🔻    | All          | (AII) 🔻        | Main Camp 🔻 | Main Camp 🔻  | (AII) 🔻       |

- Parameters selected at the top of the page will apply to all data on the detail page. Use this area to select specific departments, terms, course subjects and course type to explore metrics for specific department and/or program(s).
- Note: 'Year' selected serves as an endpoint for trends
- The table below allows users to dynamically sort by metric to compare programs using the section parameters.

| Subject Level Co | omparison               |                                        |             |          |              |                 |               |                       |              |             | Se                             | ort By:                      | SCH total   Descending                           |
|------------------|-------------------------|----------------------------------------|-------------|----------|--------------|-----------------|---------------|-----------------------|--------------|-------------|--------------------------------|------------------------------|--------------------------------------------------|
| Department       | Subject                 | Instruction<br>Student<br>Credit Hours | SCH<br>3 yr | Sections | Sec.<br>3 yr | Enroll<br>Count | Course<br>Cap | Med.<br>Class<br>Size | Fill<br>Rate | DFW<br>Rate | College<br>Service<br>Teaching | Dept.<br>Service<br>Teaching | Trend<br>Student Credit Hours   Sections Offered |
| Mathematics      | Mathematics<br>(MATH)   | 8,867                                  | -14%        | 102      | -7%          | 2,656           | 3,084         | 30                    | 86%          | 23%         | 55%                            | 10%                          |                                                  |
| Biology          | Biology (BIOL)          | 8,727                                  | -8%         | 79       | -1%          | 3,022           | 3,597         | 23                    | 84%          | 17%         | 85%                            | 53%                          |                                                  |
| Psychology       | Psychology<br>(PSYC)    | 8,681                                  | 496         | 77       | 13%          | 2,849           | 3,099         | 32                    | 92%          | 13%         | 85%                            | 58%                          |                                                  |
| English          | English (ENGL)          | 8,109                                  | -8%         | 138      | 1%           | 2,703           | 2,939         | 21                    | 92%          | 18%         | 60%                            | 19%                          |                                                  |
| Chemistry        | Chemistry<br>(CHEM)     | 6,213                                  | -12%        | 79       | -1%          | 2,430           | 3,221         | 22                    | 75%          | 25%         | 87%                            | 18%                          |                                                  |
| Communication    | Communication<br>(COMM) | 4,863                                  | -2%         | 66       | 3%           | 1,621           | 1,921         | 25                    | 84%          | 13%         | 71%                            | 37%                          |                                                  |

• The section below displays an overview of metrics that can be used to assess efficiency in sections offered, including course fill rates, the distribution of sections across fill rate groupings, and the capacity gap over time.

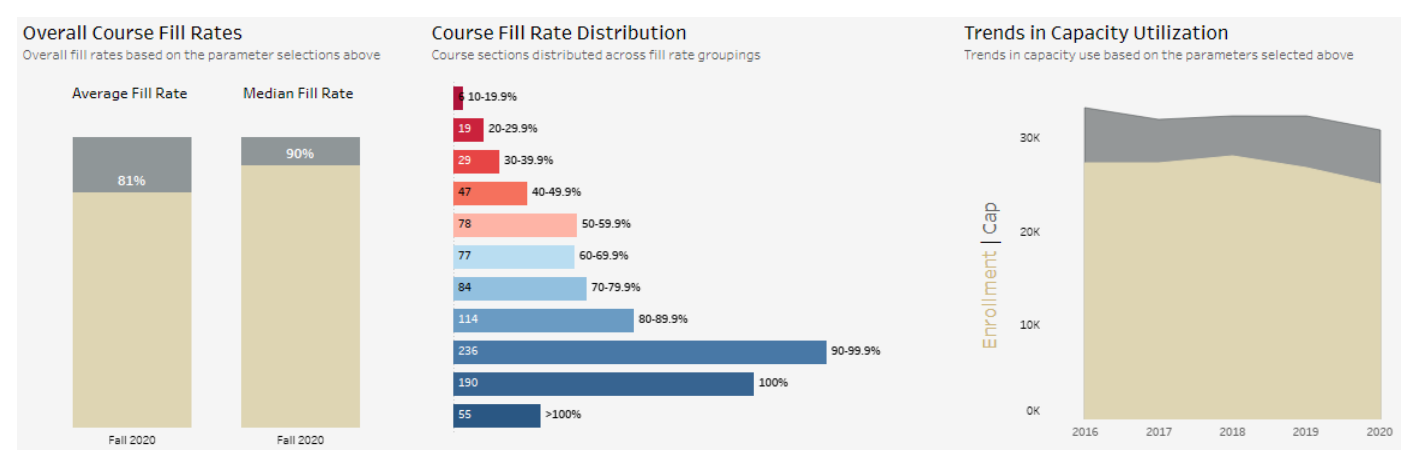

• Below, users input their ideal fill rate and see multi-section courses that could offer less sections while still meeting demand.

| Collapsible Multi-Section Courses<br>Uncover courses that you might be able to combine |                                                                                        |                    |                                  |                                 |                   |  |  |  |  |  |  |  |
|----------------------------------------------------------------------------------------|----------------------------------------------------------------------------------------|--------------------|----------------------------------|---------------------------------|-------------------|--|--|--|--|--|--|--|
| Based on the parameters selected above                                                 |                                                                                        |                    |                                  |                                 |                   |  |  |  |  |  |  |  |
| 49                                                                                     | 2 dist                                                                                 | inct courses y     | rielded                          | 935 se                          | ections.          |  |  |  |  |  |  |  |
| With                                                                                   | n an ideal fill i                                                                      | rate of 9          | 0% -                             | <b>11</b> were coll             | apsible:          |  |  |  |  |  |  |  |
| Based off of yo<br>per section lect                                                    | ur average<br>turer rate                                                               | 0 Tł<br>co         | ne potential co<br>Mapsing these | ost savings of<br>e courses is: | \$0               |  |  |  |  |  |  |  |
| Below are                                                                              | Below are the specific courses for Fall 2020 that this analysis determined collapsable |                    |                                  |                                 |                   |  |  |  |  |  |  |  |
| Subject                                                                                | Catalog<br>Number                                                                      | Number<br>Enrolled | Sections<br>Offered              | # Of Collapsible<br>Sections    | Overall Fill Rate |  |  |  |  |  |  |  |
| Biology (BIOL)                                                                         | 2081                                                                                   | 140                | 8                                | 1                               | 73%               |  |  |  |  |  |  |  |
| Chemistry<br>(CHEM)                                                                    | 2038                                                                                   | 406                | 20                               | 1                               | 85%               |  |  |  |  |  |  |  |
|                                                                                        | 3421                                                                                   | 67                 | 2                                | 1                               | 34%               |  |  |  |  |  |  |  |
|                                                                                        | 3428                                                                                   | 59                 | 5                                | 2                               | 54%               |  |  |  |  |  |  |  |

• This section highlights courses within your college with very high or very low fill rates, which may suggest the need to add or eliminate sections offered.

### High Demand Courses

| This table shows courses ordered by fill rate, starting with courses with the highest fill rates |                             |                   |                |                     |                    |                   |  |  |  |  |
|--------------------------------------------------------------------------------------------------|-----------------------------|-------------------|----------------|---------------------|--------------------|-------------------|--|--|--|--|
| High demand courses have greater potential for section expansion to accomodate demand.           |                             |                   |                |                     |                    |                   |  |  |  |  |
| Department                                                                                       | Subject                     | Catalog<br>Number | Course<br>Type | Sections<br>Offered | Number<br>Enrolled | Overall Fill Rate |  |  |  |  |
| Physics                                                                                          | Physics (PHYS)              | 4331              | Lecture        | 1                   | 9                  | 113%              |  |  |  |  |
| Political Science                                                                                | Political Science<br>(PSCI) | 4477              | Lecture        | 1                   | 33                 | 110%              |  |  |  |  |
| Communication                                                                                    | Communication (COMM)        | 2020              | Lecture        | 2                   | 82                 | 109%              |  |  |  |  |
| Modern Language                                                                                  | Spanish (SPAN)              | 3030              | Lecture        | 1                   | 14                 | 108%              |  |  |  |  |

#### Single-Section Low-Fill Courses

This table show courses ordered by fill rate, starting with those having the lowest fill rates

| Single-section courses only, i.e. these courses cannot be collapsed further to be made more efficient. |                     |                   |                     |                    |               |                      |  |  |  |  |
|----------------------------------------------------------------------------------------------------|---------------------|-------------------|---------------------|--------------------|---------------|----------------------|--|--|--|--|
| Department                                                                                             | Subject             | Catalog<br>Number | Course<br>Type      | Number<br>Enrolled | Course<br>Cap | Overall Fill<br>Rate |  |  |  |  |
| Physics                                                                                                | Physics (PHYS)      | 4711              | Main Lab<br>Section | 2                  | 20            | 10%                  |  |  |  |  |
| Physics                                                                                                | Physics (PHYS)      | 4721              | Main Lab<br>Section | 2                  | 20            | 10%                  |  |  |  |  |
| Chemistry                                                                                              | Chemistry<br>(CHEM) | 4655              | Lecture             | 2                  | 15            | 13%                  |  |  |  |  |
| Modern Language                                                                                        | Arabic (ARAB)       | 2110              | Lecture             | 3                  | 22            | 14%                  |  |  |  |  |

#### Course Demand Calendar

The calendar below provides a summary of demand for courses on different days of the week. All data are from a snapshot taken during the fourth week of the term selected.

- The Course Demand Calendar shows various metrics to support
   users in determining how well course demand aligns with course offerings.
- Metric Fill Rate 
  Sections Offered
  Fill Rate
  Enrollments
  Cap Size
- Use the section parameter to select metrics that provide different insights.

|           | Monday                | Tuesday               | Wednesday             | Thursday              | Friday                | Saturday              |
|-----------|-----------------------|-----------------------|-----------------------|-----------------------|-----------------------|-----------------------|
| Morning   | 82% Average Fill Rate | 81% Average Fill Rate | 83% Average Fill Rate | 80% Average Fill Rate | 60% Average Fill Rate | 62% Average Fill Rate |
| Afternoon | 80% Average Fill Rate | 74% Average Fill Rate | 81% Average Fill Rate | 73% Average Fill Rate | 51% Average Fill Rate | 42% Average Fill Rate |
| Evening   | 80% Average Fill Rate | 68% Average Fill Rate | 77% Average Fill Rate | 64% Average Fill Rate |                       |                       |

Click Here for the Full Calendar

- Additional detail can be found on the next page
- Be sure to hover over the chart for detail on all metrics for the selected day and time.

| School College  | Paramet Selected Term Season Selected Term | erm Year Select Cours                                                              | se Level Departm | ent Course Subject Catal                                                                                    | og Number Denver Core Categories Co | ourse Type Course Type Detail                                                      |  |            |            |            |
|-----------------|--------------------------------------------|------------------------------------------------------------------------------------|------------------|----------------------------------------------------------------------------------------------------|-------------------------------------|------------------------------------------------------------------------------------|--|------------|------------|------------|
| College of Libe | eral 🔻 Fall 💌 2020                         | ▼ All                                                                              | • (AII)          | ▼ (AII) ▼ (AII)                                                                                             | ▼ (AII) ▼ N                         | Aain Campus, Sta… ▼ Main Campus Cour… ▼                                            |  |            |            |            |
|                 | Monday<br>September 14, 2020               | Tuesd<br>September 1                                                               | lay<br>15, 2020  | Wednesday<br>September 16, 2020                                                                             | Thursday<br>September 17, 2020      | Friday<br>September 18, 2020                                                       |  |            |            |            |
| 8 AM            | 3 Sections 1 Se                            |                                                                                    | ions             | 3 Sections                                                                                                  | 2 Sections                          | 1 Sections                                                                         |  |            |            |            |
| 9 AM            | 6 Sections 5 Se                            |                                                                                    |                  | 6 Sections                                                                                                  | 6 Sections                          | 1 Sections                                                                         |  |            |            |            |
| 10 AM           | College of Liberal A                       | Arts and Sciences<br>Department: Biology<br>Subject: Biology                       | ions             | 3 Sections                                                                                                  | 6 Sections                          | 1 Sections                                                                         |  |            |            |            |
| 11 AM           |                                            | Fall 2020 All Courses                                                              |                  | 3 Sections                                                                                                  | 6 Sections                          | 2 Sections                                                                         |  |            |            |            |
| 12 PM           | Main Campus, S<br>E                        | Main Campus, State Reportable (D1)<br>Sections offered: 6<br>Enrollment Count: 346 |                  | Main Campus, State Reportable (D1)<br>Sections offered: 6<br>Enrollment Count: 346<br>Total Course Cap. 410 |                                     | Main Campus, State Reportable (D1)<br>Sections offered: 6<br>Enrollment Count: 346 |  | 6 Sections | 8 Sections | 1 Sections |
| 1 PM            |                                            | Fill Rate: 84%                                                                     |                  | 4 Sections                                                                                                  | 5 Sections                          | 1 Sections                                                                         |  |            |            |            |
| 2 PM            |                                            | * = All or Multiple                                                                | ions             | 6 Sections                                                                                                  | 3 Sections                          |                                                                                    |  |            |            |            |

• Click on one of the time slots in the chart above and the chart below will display course sections offered in that time slot, as well as the fill rate for that section.

|         |                 |                            |     |                             | Tuesday<br>12 PM |
|---------|-----------------|----------------------------|-----|-----------------------------|------------------|
|         |                 | 2051                       | 001 | General Biology I           | 82%              |
|         |                 | 2081                       | 001 | General Biology Lab II      | 96%              |
|         | Biology Biology | 3020 H02 F                 |     | Practical Laboratory Skills | 75%              |
| Bielew  |                 | 3124                       | 001 | Intro to Molecular Biology  | 75%              |
| biology |                 | 3521                       | 001 | Vertebrate Biology          | 63%              |
|         |                 | 3763                       | 001 | Biostatistics               | 76%              |
|         |                 | 4345 001 Flora of Colorado |     |                             | 88%              |
|         |                 | 4415                       | 001 | Microbial Ecology           | 48%              |

### Growth by Modality

This chart shows credit hour change on the vertical axis and section count change on the horizontal axis, broken out by course modality

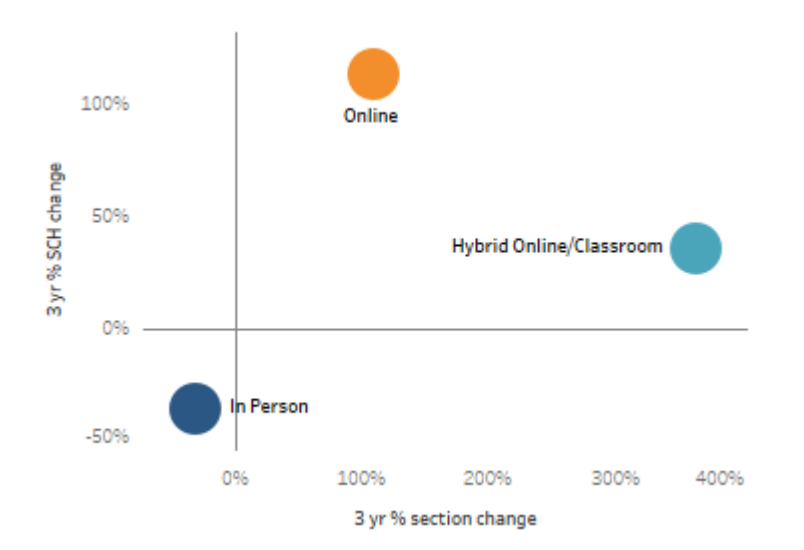

• This section offers detail on your courses, split by modality. The chart to the left once again shows growth in sections and SCH and whether they are aligned. Remember, it is ideal to see SCH growth meeting or exceeding growth in sections offered.

• This section displays the fill rates for each course modality by course subject. This is a great tool to determine, within a specific department, if online offerings are meeting demand.

## Fill Rates by Modality

This table looks at fill rates by the modality in which courses were offered, by subject area. Determine if certain subject areas are seeing more demand in certain modality types

| Department     | Subject                  | Overall<br>Fill Rate | In-Person<br>Fill Rate | Online<br>Fill Rate | Hybrid<br>Fill Rate | Credit Hou<br>In-person   Hyt | r Distribution<br>prid   Online   Other |
|----------------|--------------------------|----------------------|------------------------|---------------------|---------------------|-------------------------------|-----------------------------------------|
| Anthropology   | Anthropology<br>(ANTH)   | 82%                  | 78%                    | 91%                 |                     | 64%                           | 36%                                     |
| Biology        | Biology (BIOL)           | 84%                  | 81%                    | 90%                 | 70%                 | 70%                           | 30%                                     |
| Chemistry      | Chemistry (CHEM)         | 75%                  | 72%                    | 64%                 | 84%                 | 71%                           | 19% <mark>9%</mark>                     |
| Communication  | Communication<br>(COMM)  | 84%                  | 70%                    | 88%                 | 85%                 | 17%                           | 81%                                     |
| Economics      | Economics (ECON)         | 78%                  | 76%                    | 88%                 | 50%                 | 63%                           | 34%                                     |
| English        | English (ENGL)           | 92%                  | 90%                    | 95%                 | 100%                | 56%                           | 42%                                     |
| Ethnic Studies | Ethnic Studies<br>(ETST) | 77%                  | 59%                    | 93%                 |                     | 34%                           | 66%                                     |

#### Overall Success

Overall DFW rate and average GPA for parameters selected above

Use these as benchmarks for comparisons to the individual subjects in the table below.

| DFW Rate | Average GPA |  |  |  |
|----------|-------------|--|--|--|
| 16%      | 3.2         |  |  |  |

• This section shows the average GPA and the percentage of students earning and D, F or W in courses based on the top-of-page parameters. In this example, the aggregate data for the school college can be used to compare to subject areas below.

The DFW rate represents the percent of grades awarded that were D's, F's, or withdrawals.

#### Success by Subject

This table breaks out success metrics at the subject level for subjects within the parameters selected above.

| The chart below shows<br>the distribution of<br>grades for selected<br>courses. This can also<br>be compared to<br>departmental data in<br>the table to the right. | Department    | Subject                 | Section<br>Count | Avg<br>DFW | Avg<br>GPA | Grade Distribution          |
|----------------------------------------------------------------------------------------------------|---------------|-------------------------|------------------|------------|------------|-----------------------------|
|                                                                                                    | Anthropology  | Anthropology<br>(ANTH)  | 27               | 15%        | 3.25       | 5396 2096 896               |
|                                                                                                    | Biology       | Biology (BIOL)          | 79               | 17%        | 3.17       | 4496 2596 <mark>1396</mark> |
|                                                                                                    | Chemistry     | Chemistry (CHEM)        | 79               | 25%        | 2.93       | 32% 25% 15% 15%             |
|                                                                                                    | Communication | Communication<br>(COMM) | 66               | 13%        | 3.29       | 62% 17% <mark>8%</mark>     |
|                                                                                                    | Economics     | Economics (ECON)        | 38               | 11%        | 3.34       | 5496 2496 996               |
|                                                                                                    | English       | English (ENGL)          | 138              | 18%        | 3.14       | 56% 18%                     |

#### Grade Distribution

Distribution of grades for Fall 2020 courses within the parameters selected above

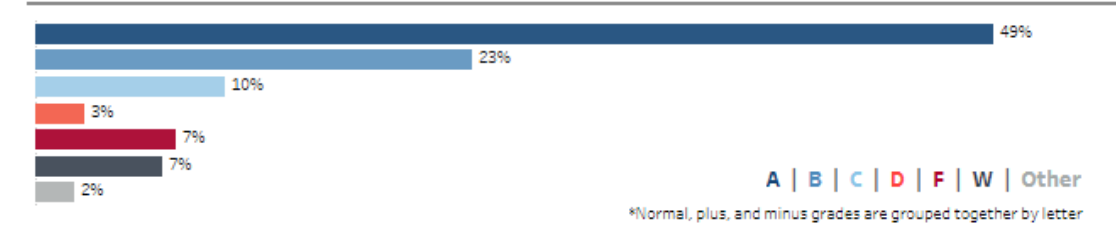

#### Success by Modality

DFW rates for the past five Fall terms, broken out by course modality In-person | Hybrid | Online

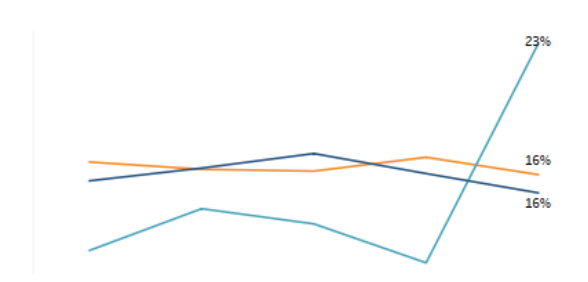

• The chart to the left illustrates the five-year trend of DFW rates for selected courses by modality.